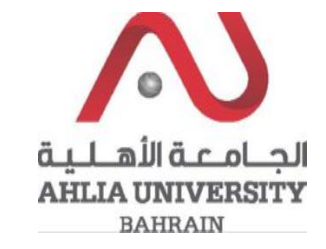

#### Step 1:

Click on the ADREG link in the Ahlia Website.

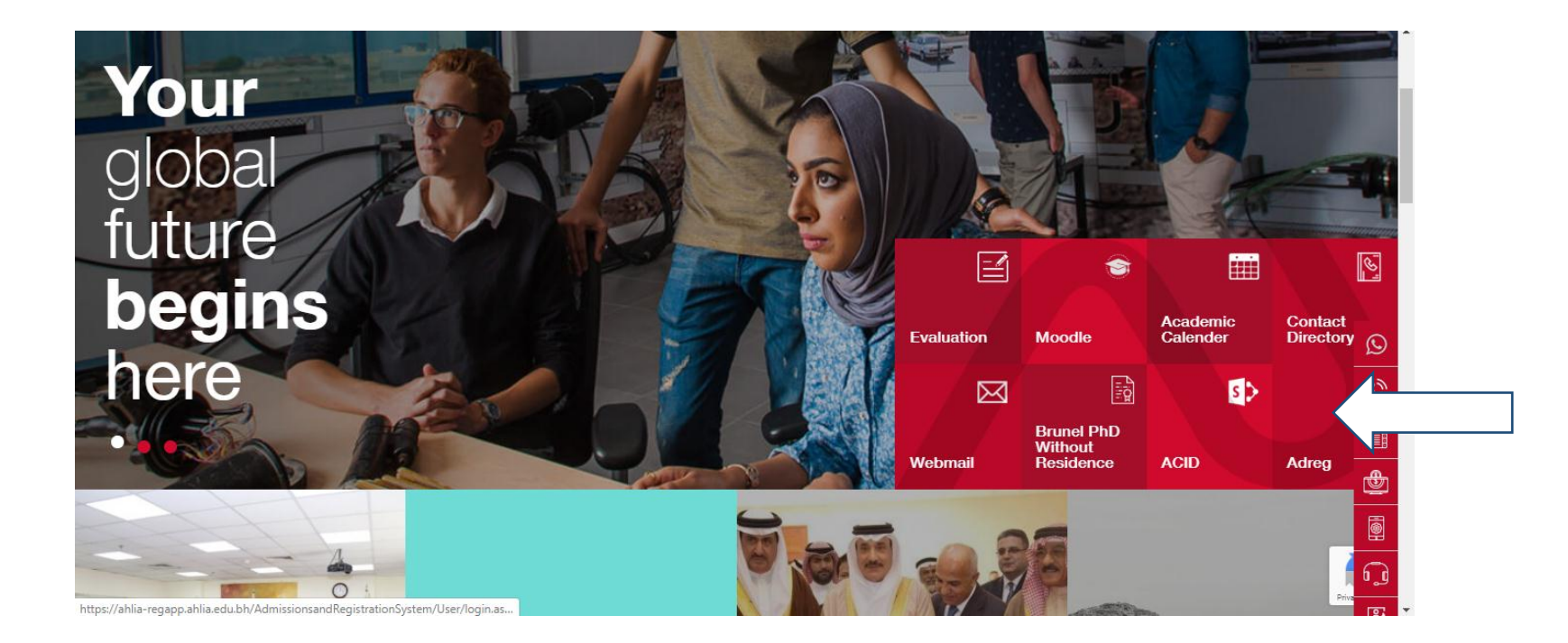

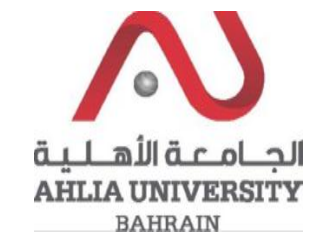

Step 2:

Enter the student username and password

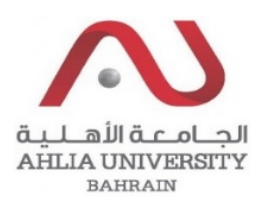

# Ahlia University Admission & Registration System

| Username    |                       |
|-------------|-----------------------|
| Password    |                       |
| L 8 E       | Enter the code shown: |
| Login Reset | Forget Password       |

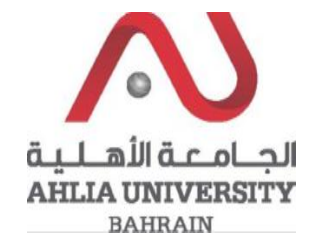

#### Step 3:

Click on 'Online Faculty Evaluation'

Contacts Information

**Curriculum Sheet** 

Emails

Exam Card

My Advisor

My Counsellor

My Courses with 'I' or 'IN'

Online Faculty Evaluation

Pre Registration

Ramadhan Timings (Second 2019/2020)

Request for (I) Grade

Request for Withdrawal from Semester

Registration

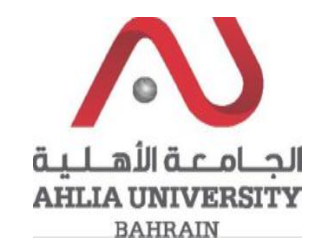

Step 4:

The system will show the below screen, you can click on click here to start the evaluation

## Student Login Page for Online Faculty Evaluation

عزيزي الطالب، ساهم في تقبيم الأستاذ والمقرر في الفصل الدراسي الحالي من خلال الوصلة التالية أو زيارة الموقع الإليكتروني للجامعة الأهلية. نشكرم على حسن تعاونكم please visit the below link or AU main website to evaluate your instructors and courses in this semester. Thank you. http://www.ahlia.edu.bh/Eval/index.php

Click here

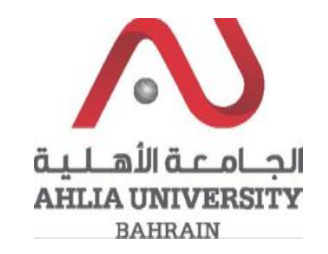

### Step 5:

To start the evaluation you have to enter user ID "LAB PC user ID" (eg: 200800001) and Password "LAB PC Password" and click Continue

|                                                                                                    | الجـامـعـة الأهـلـيـة<br>AHLIA UNIVERSITY<br>BAHRAIN                                                                |  |
|----------------------------------------------------------------------------------------------------|----------------------------------------------------------------------------------------------------|--|
| Ev                                                                                                    | aluation Login Form (Student Login Page for Online Faculty Evaluation)                                              |  |
| Please enter your user ID "LAB PC user ID" ( eg: 200800001 ) and, Password "LAB PC<br>Password" and click Continue to access the Subjects List page. If you are unable to access<br>the Subjects List page, please contact ICTC office to verify your password. |                                                                                                    |  |
|                                                                                                    | The Evaluation is open for Students                                                                                 |  |
| Please e                                                                                                    | nter your user ID "LAB PC user ID" ( eg: 200800001 ) and, Password "LAB PC<br>Password":<br>Student ID:<br>Continue |  |